# 네이버페이센터 매뉴얼-기본이용법

2017.12.01 (Ver 3.7)

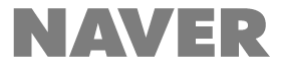

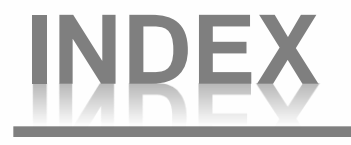

1. 기본 이용법

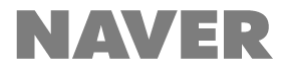

# 1. 기본 이용법

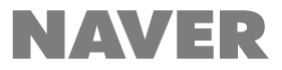

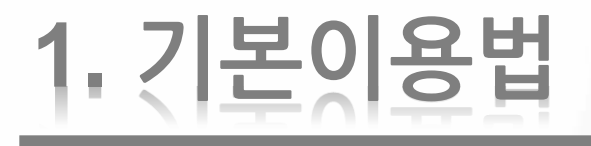

- 1-1. 가맹점 회원가입
- 1-2. 내정보 관리
- 1-3. 주문 추가 정보 관리
- 1-4. 가맹점 탈퇴
- 1-5. 네이버페이 아이콘 노출

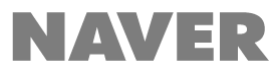

1-1. 가맹점 회원가입

네이버페이는 아래 프로세스에 맞춰 진행되며, 서류 접수 완료일로부터 최대 1주일 소요됩니다.

|                       |                                                                         |                                                                 | 내부 심사 기간 (1주일 이내)                                                   | 승인/연동 테스!                                                                                        | 트 (약 3~4일) | 가입 완료                           |
|-----------------------|-------------------------------------------------------------------------|-----------------------------------------------------------------|---------------------------------------------------------------------|--------------------------------------------------------------------------------------------------|------------|---------------------------------|
|                       | PG 가입 및<br>가입기준 확인                                                      | 정보입력 및<br>온라인 서류제출                                              | 기준항목 심사<br>(가입조건 참조) 리스크 심사                                         | 1차<br>가입 승인                                                                                      | 시스템연동      | 최종 승인<br>/ 가입 완료                |
| 네<br>이<br>버<br>페<br>이 | 1. PG 가입<br>2. 가입 기준 확인                                                 | 3. 정보입력<br>4. 서류제출<br>- 사업자등록증<br>※ 제출방법<br><i>스캔 후 이미지 업로드</i> | 5. 내부 심사 항목<br>1-2. 서비스 가입 조건<br>1-3. 취급 불가 상품 기준<br>등 기준에 의거 심사 진행 | 6. 연동 안내<br>(인증키 발송)<br><i>※ 카페24 호스팅을</i><br>이용하시는 경우,<br>카페24 어드민<br>(네이버페이)서비스설<br>정] 메뉴에서 직접 | 7. 연동 안내   | 8. 서비스 시작<br>→ 네이버페이센터<br>에서 운영 |
| 전<br>용<br>몰           | 가입신청 및 서류 접수를 제휴되어 있는<br>대행사가 직접 처리해 주며, 네이버 쇼핑 필수<br>가입조건 입니다. (6p 참조) |                                                                 |                                                                     | 입력해 주세요.                                                                                         |            |                                 |

#### ★ PG를 변경하였거나, 사업자 등 정보가 변경된 경우 ★

1. PG 및 사업자 정보 변경 전 Fax) 033-816-5301로 관련 서류를 보내주셔야 심사 확인 후 정상 처리가 가능합니다.

2. 보내주실 때에는 반드시 쇼핑몰명, 담당자 연락처를 기재해 주시기 바랍니다.

※ 단, 필요한 경우 등록한 계좌정보의 통장사본 또는 취급상품에 따른 영업신고증 제출이 필요할 수 있습니다.

## 1-1. 가맹점 회원가입-전용몰(미니샵) 가입 방법

### 네이버페이 전용몰의 가입 프로세스는 네이버페이와 동일하나, 대행사를 통하여 네이버페이 + 네이버 쇼핑 가입을 한번에 진행할 수 있어 편리합니다.

### 네이버페이 전용몰이란?

- 쇼핑몰 전 상품을 네이버페이로만 구매가 가능한 네이버페이 전용 사이트 입니다.
- 대행사를 통하여 간편하게 쇼핑몰 구축을 하실 수 있으며, 상품 관리도 편리하게 운영하실 수 있습니다.
- •네이버 아이디로 안심하고 결제하므로 매출 증대 효과를 얻으실 수 있습니다.

### 네이버페이 전용몰 가입 방법

- 아래 대행사를 통하여 신청만 하시면 복잡했던 가입 절차를 대행사에서 모두 도와 드립니다. 새로 개설하시 는 쇼핑몰에서는 오픈마켓과 동일한 방식으로 상품관리, 주문관리가 가능하며, 네이버페이로 판매되는 상품 은 네이버페이센터에서 편리하게 관리하실 수 있습니다.
- •네이버페이 전용몰 대행사
  - 이셀러스

이셀러스 / http://minishop.esellers.co.kr/

SHOENKER 샵링크 / http://minishop.shoplinker.co.kr/Minishop/MiniShop.html

### 중요! 네이버 쇼핑에 필수로 가입하셔야 합니다.

# 1-1. 가맹점 회원가입-서비스 가입 조건

### 네이버페이는 아래 기준 항목에 부합하는 경우에만 가입이 가능합니다

| 쇼핑몰 운영                   | <ul> <li>네이버페이센터 가입을 위해서는 쇼핑몰 사이트(PC 또는 모바일웹)를 운영하고 있어야 하며,<br/>PC와 모바일웹을 각각 운영하는 경우 모두 주문/결제 시스템을 연동해 주셔야 합니다.</li> </ul>                                                                                                    |
|--------------------------|----------------------------------------------------------------------------------------------------|
| PG 가입                    | <ul> <li>네이버페이 서비스 가입 신청 전 PG사에 가입되어 있어야 하며, 실제 결제 시 해당 PG사를 통해 정상적으로<br/>결제가 진행되어야 합니다.</li> <li>네이버페이 제휴 PG사 : 이니시스, KCP, LG U+, 올앳, 올더게이트, KSnet, 한국정보통신(KICC)</li> <li>네이버페이와 제휴되지 않은 PG사를 사용중인 경우 고객센터(1588-3819)로 문의하여 주시기 바랍니다.</li> </ul>                                                                                           |
| 취급 가능 상품                 | <ul> <li>판매하는 상품이 네이버페이로 판매 가능한 상품이어야 합니다</li> <li>네이버페이 서비스 취급 불가 상품 기준에 해당되는 경우 가입이 불가능합니다.</li> <li>단, 아래의 경우 해당 상품에 네이버페이 구매하기 버튼 미부착 처리 시 가입이 가능합니다.</li> <li>개인결제창, 성인인증 장치가 되어있는 청소년 유해 매체물</li> <li>비실물(비배송) 상품 중 취급 상품군에 따라 함께 취급이 필요한 경우이거나 대여 및 정기결제 상품 등<br/>취급제한 상품의 경우 전체 상품의 10% 미만에 한해 '네이버페이 구매 불가' 안내 문구 노출 필요</li> </ul> |
| 통신판매신고<br>및<br>사이트 푸터 정보 | <ul> <li>네이버페이센터 가입 신청 전 <mark>통신판매업 신고를 완료</mark>하셔야 하며, 신고된 정보는 공정거래위원회에서 정상<br/>적으로 조회가 가능해야 합니다.</li> <li>쇼핑몰 하단에 '상호명, 사업자번호, 대표자명, 소재지, 통신판매번호'가 모두 노출되어야 하며, 해당 정보는<br/>제출서류(사업자등록증) 및 공정거래위원회에서 조회되는 정보와 일치해야 합니다.</li> </ul>                                                                                                    |

# 1-1. 가맹점 회원가입-취급 불가 상품 기준(1/2)

### 네이버페이 규칙에 의해 매매가 허락되지 않은 '매매제한 상품'과 현행 법령상 매매가 금지된 '매매불가 상품' 등 네이버페이를 통해 매매할 수 없는 판매상품 안내입니다.

| 구 분       |           | 비고                                                                                                    |                                   |
|-----------|-----------|----------------------------------------------------------------------------------------------------|-----------------------------------|
| 매매 제한 상품/ | 매매제한 상품   | 채팅 및 폰팅, 운세 등 서비스, 대출정보/대출관련, 광고서비스, 예치금이 존재하는<br>대여상품, 추가결제 및 위약금이 존재하는 예약상품, 90일 이상 장기 예약상품, 분할<br>배송 상품, 정기결제 상품, 가입비 및 각종 할인 혜택을 부가적으로 제공하는 서비스,<br>유가증권(상품권, 회원권, E쿠폰, 전화카드, 스키장 리프트 탑승권), 순금(순금, 골드<br>바, 24K), 쌀(20만원 이상), 자동차, 이륜차 판매 및 수리, 회원제(어학교재, 골프회<br>원권, 온라인교육, 정기구독 잡지 등), 인터넷 쇼핑몰 분양/홈페이지 제작, 애완동물,<br>골동품, 경마 및 경륜 등 사행성 상품, 휴대폰 개통 및 렌탈상품, 0원 상품, 개인결제,<br>회원전용상품, 설치 및 시공(조경공사, 설치비, 조립 및 A/S), 동영상강좌, 오프라인<br>수강권, 숙박예약, 기타 실물 배송이 없는 용역서비스(영상제작, 영상변환, 소프트웨<br>어 등) | 그 외 기타 법령에 위배되거나 사                |
| 판매 방식 부적합 | 법률위반      | 청약철회 불가상품/청약철회기간 단축 등 전자 상거래법에 위배되는 판매방식 현금<br>할인 쿠폰 등 신용카드 회원을 불리하게 대우하는 판매방식                                                                                                    | 외석 이유도 인하여 판매가 물가한<br>상품을 취급하는 경우 |
|           | 거래 중개 사이트 | 오픈 마켓 형태의 통신판매 중개 사이트                                                                                                    |                                   |
|           | 상품정보 허위등록 | 구매가격 강요, 물품 대체 판매, 광고게시, 부정확한 물품설명, 장난성 등록                                                                                                    |                                   |

# 1-1. 가맹점 회원가입-취급 불가 상품 기준(2/2)

### 네이버페이 규칙에 의해 매매가 허락되지 않은 '매매제한 상품'과 현행 법령상 매매가 금지된 '매매불가 상품' 등 네이버페이를 통해 매매할 수 없는 판매상품 안내입니다.

| 구 분    |                                                                                                    | 해당내용                                                                                                    | 비고                          |  |  |
|--------|----------------------------------------------------------------------------------------------------|----------------------------------------------------------------------------------------------------|-----------------------------|--|--|
|        | 불법물                                                                                                    | 불법 습득물 또는 장물 판매, 사이버 머니, 아이템 판매, 매매 불가한 상품권/할인권 판<br>매, 전기충격기, 수갑, 총포도검, 군용물품 판매, 주류, 담배 및 담배대용품 판매, 마약,<br>의약품, 의료기사법 위반물(도수있는 안경 및 콘텍트 렌즈), 혈액 및 헌혈증 판매, 인증<br>을 받지 않은 공산품, 전기용품, 방송통신기자재등, 어린이제품 판매, 범죄조장문구(몰<br>래,위장,비밀)를 포함한 카메라, 정가의 10% 이상 할인 판매하는 발행일 기준 1년 6개<br>월 미만의 도서, 해킹 관련 자료(프로그램, 서적, 기타 문서), 야생, 동식물, 박제품 판매<br>등 |                             |  |  |
|        | 음란물                                                                                                    | (유두, 가슴, 둔부 등이 노출된) 음란한 사진, 언어, 영상, 신호를 사용하여 성적인 수치<br>심을 자극하는 모든 물품, 성인용품 판매 시 성인 카테고리에 등록한다 하여도 사용하<br>는 표현물이 음란하다고 판단되는 경우                                                                                                    |                             |  |  |
| 취급불가상품 | 식품/화장품/<br>의료용구 관련법<br>위반                                                                                                    | 무허가 판매, 제조업 미신고, 판매업 미신고, 수입신고필증 미필, 원산지 허위기재, 무<br>허가 기능성 화장품 판매, 수입신고필증 미필, 표시광고 위반(의학적 효능 효과 표방),<br>샘플 화장품/향수                                                                                                    | 그 외 기타 관련 법령에 위배되는<br>모든 상품 |  |  |
|        | 청소년<br>유해 매체물<br>유해 매체물<br>성소년<br>유해 매체물<br>유해 매체물<br>성 및 기자재, 기타 합법적인 성인대상<br>돔, 외도시약, 섹시란제리(밑트임스타<br>이드, 부탄가스, 도검, 전자담배 및 전기<br>드 | 이용등급이 18세 이상으로 지정된 서적, 음반, 영상, 게임물, 18세 이상 사용 가능한 비<br>비탄 총, 순수레져 용 칼 또는 연장(총포도검 화약류 등 단속법 기준 이하), 날카로운 조<br>리기구 및 에술용 작업도구, 성인용 스포츠용품 및 격투기 용품, 가정용 또는 산업용 연<br>장 및 기자재, 기타 합법적인 성인대상 이색상품, SM상품, 성인DVD, 성인피규어, 콘<br>돔, 외도시약, 섹시란제리(밑트임스타킹, 밑트임팬티, T팬티), 성기모형, 아스트로글라<br>이드, 부탄가스, 도검, 전자담배 및 전자담배액체, 레이저포인터, 유해성분이 포함된 본<br>드     |                             |  |  |
|        | 권리침해<br>상품 판매                                                                                                    | 이미테이션 무단 사용, 유명상표 유사문구 임의 사용, 초상권 및 성명권 침해(유명인 사<br>진 및 이름), 음반/영상/게임 복제품, 불법개조품, 이미지 도용, 불법복제물, 특허권 침<br>해, 실용 신안권 침해, 의장권 침해, 타인의 개인정보를 무단 사용                                                                                                    |                             |  |  |

#### ◆ 네이버페이의 기본가입조건은 상기와 같이 운영하며, 기본 정책 외의 예외적용에 대하여 case 별 가맹점 가입기준을 적용함.

1-1. 가맹점 회원가입-서비스 정책 및 유의사항

### 1. 네이버페이 센터 운영자 유의사항

| 쇼핑몰 자체                    | <ul> <li>네이버페이 회원에게는 쿠폰, 적립금, 마일리지 등과 같은 쇼핑몰 회원 대상의 혜택 제공이 불가능합니다.</li> <li>총 구매금액별 할인 또는 구매금액별 상이한 사은품 제공과 같은 혜택 제공이 불가능합니다.</li></ul>                                                             |
|---------------------------|----------------------------------------------------------------------------------------------------|
| 혜택 제공 여부                  | (단, 일괄 동일한 사은품은 증정 가능함)                                                                                                    |
| 쇼핑몰                       | <ul> <li>네이버페이 가맹점은 가맹점 약관을 가지고 있어야 하며, 해당 약관 약관 내용은 전자상거래법에 따른 표준 약관에</li></ul>                                                                                                    |
| 이용 약관                     | 준해야 합니다.                                                                                                    |
| 개인정보처리방침<br>적용            | <ul> <li>개인정보를 처리하는 경우 「정보통신망 이용촉진 및 정보보호 등에 관한 법률」에 따라 쇼핑몰 초기화면에 개인정보<br/>처리방침을 공개하여야 하며, 개인정보처리방침 내에 개인정보관리책임자(성명, 전화번호, 이메일 등) 정보를 기재<br/>하여야 합니다.</li> </ul>                                    |
| 반품택배<br>네트워킹 서비스<br>이용 안내 | <ul> <li>구매자가 교환 및 반품을 위해 제품을 반송해야 하는 경우 온라인에서 반송 신청하여 쇼핑몰에서 계약된 택배사로 자동으로 반품에 대한 집화 신청이 이루어지는 서비스 입니다.</li> <li>반품 택배 네트워킹 서비스를 사용하시려면, 가입 이후 내정보&gt;가입정보변경 페이지에서 택배계약 정보를 등록해 주셔야 합니다.</li> </ul> |
| 네이버페이                     | <ul> <li>운영 중에 상품이 품절되거나, 네이버페이로 판매가 불가능한 상품이 생길 경우, 네이버페이 비활성화 버튼으로 판</li></ul>                                                                                                    |
| 비활성화 정책                   | 매를 중단해야 합니다 <li>최초 연동 개발 시에 품절 상품이 발생될 경우, 네이버페이 비활성화 버튼이 노출되도록 해야 합니다.</li> <li>추후 자체 모니터링 또는 네이버 고객 불만사항으로 접수될 경우 페널티가 적용될 수 있습니다.</li>                                                           |

# 1-1. 가맹점 회원가입-서비스 정책 및 유의사항

### 2. 네이버페이 이용규칙

|   | 항목        | 이용규칙                                                                                                    |
|---|-----------|----------------------------------------------------------------------------------------------------|
| 1 | 네이버페이 버튼  | 네이버페이 가맹점은 네이버페이 버튼을 임의로 비노출하거나, 디자인을 변경해서는 안됩니다.                                                          |
| 2 | 취급불가 상품판매 | 네이버페이 가맹점은 네이버페이에서 지정한 취급 불가상품을 판매해서는 안됩니다.                                                                |
| 3 | 부정거래 금지   | 네이버페이 가맹점은 신용카드 불법거래, 허위자전거래, 쿠폰/네이버페이 포인트 편취를 위한 거래 등을 해서는<br>안되며, 부정거래임이 확인될 경우 관련 거래취소 및 이용정지 될 수 있습니다. |
| 4 | 기타        | 네이버페이 가맹점은 네이버페이 약관이나 관련 법에서 지정하는 사항에 대하여 준수하여야 합니다.                                                       |

◆ 네이버페이 가맹점이 이용규칙을 위반하는 경우 네이버페이 이용규칙 위반에 대한 수정요청, 페널티 부여, 가맹점 이용정지 및 강제
 퇴점 등의 조치가 취해질 수 있으니 위 사항에 대하여 주의하여 주시길 바랍니다.

### 3. 네이버페이 페널티(1/2)

네이버페이에서는 판매자·구매자 간의 건전하고 안전한 거래를 위하여 아래와 같이 판매관리 프로그램을 운영하고 있습니다. 소비자의 권익을 해칠 수 있는 판매활동이 확인되는 경우 판매 페널티가 부과되고, 점수가 누적되면 판매관리 프로그램에 따라 단계별 제재를 받게 되며. 이로 인해 서비스 이용제한 또는 계약이 해지될 수 있습니다. 고의적 부당행위가 발견될 경우에도 규제가 진행됩니다.

#### ∥판매 페널티 부여기준

발송지연, 품절, 클레임 처리 지연 등 판매활동이 원활하게 이루어지지 않을 경우 페널티가 부과됩니다.

| 항목      | 상세 내용                                                | 점수       |
|---------|------------------------------------------------------|----------|
|         | • 결제완료일로부터 3영업일 이내 미발송 (발송지연 안내 처리된 건 제외)            | 1점       |
| 발송처리 지연 | • 결제완료일로부터 7영업일 이내 미발송 (발송지연 안내 처리된 건 제외)            | 3점       |
|         | • 발송지연 안내 처리 후 입력된 발송예정일로부터 1영업일 이내 미발송              | 2점       |
| 품절/취소   | • 취소사유가 '상품품절'인 경우                                   | 2점       |
| 반품처리지연  | • 수거 완료일로부터 3영업일 이상 경과되었으나 환불처리 또는 보류설정 되지 않은 경우     | 1점       |
| 교환처리 지연 | • 수거 완료일로부터 3영업일 이상 경과되었으나 교환재배송 처리 또는 보류 설정되지 않은 경우 | 1점       |
| 민원/모니터링 | • 서비스 이용규칙 위반 시 회사의 심사를 통해 페널티 부여가 타당하다고 인정되는 경우     | 3점 ~ 40점 |

# 1-1. 가맹점 회원가입-서비스 정책 및 유의사항

3. 네이버페이 페널티(2/2)

∥ 판매 페널티 단계별 제재

판매자 단위로 최근 30일간 판매관리 페널티가 10점 이상이며, 판매관리 페널티 비율(판매관리 페널티 점수의 합/결제건수의 합)이 40%이상 인 경우에는 적발 횟수에 따라 판매활동이 제한됩니다.

|     | 1단계<br>주의 |                                                                                                    | 2단계<br>경고                                                                                   |       | 3단계<br><b>이용제한</b> |  |  |
|-----|-----------|----------------------------------------------------------------------------------------------------|---------------------------------------------------------------------------------------------|-------|--------------------|--|--|
| 구분  | 제재        |                                                                                                    |                                                                                             | 상세 내용 |                    |  |  |
| 1단계 | 주의        | • 최근 30일 동<br>• 판매관리 페닐                                                                                     | • 최근 30일 동안 가맹점의 페널티 점수의 합이 10점 이상<br>• 판매관리 페널티 비율(페널티 점수의 합/ 결제건수의 합)이 40% 이상이 최초로 발생된 상태 |       |                    |  |  |
| 2단계 | 경고        | • '주의' 단계를 받은 가맹점 중 최근 30일 동안 가맹점의 페널티 점수의 합이 10점 이상<br>• 판매관리 페널티 비율(페널티 점수의 합/ 결제건수의 합)이 40% 이상인 경우       |                                                                                             |       |                    |  |  |
| 3단계 | 이용제한      | • '경고' 단계를 받은 가맹점 중 최근 30일 동안 가맹점의 페널티 점수의 합이 10점 이상<br>• 판매관리 페널티 비율(페널티 점수의 합/ 결제건수의 합)이 40%이상인 경우(=이용정지) |                                                                                             |       |                    |  |  |

# 1-2. 내 정보 관리 화면설명 (1/4)

14 / 네이버페이센터 메뉴얼

| 🏠 네이버페이센터 홈    | 서비스안내 판매관리                                                                                                    | 취소 반품 교환관리                                                                                                    | 혜택관리                                                  | 고객관리                                                                                        | 정산관리(네이버)                                                           | 정산관리(PG)                                                       | 내정보           | Help     |
|----------------|----------------------------------------------------------------------------------------------------|----------------------------------------------------------------------------------------------------|-------------------------------------------------------|---------------------------------------------------------------------------------------------|---------------------------------------------------------------------|----------------------------------------------------------------|---------------|----------|
|                |                                                                                                    |                                                                                                    |                                                       | 페널티 조회                                                                                      | 가입정보 변경                                                             | 정산 계좌정보 변경 신청                                                  | 네이버페이센터 탈토    | 주문추가정보관리 |
| 가입정보 변경        |                                                                                                    |                                                                                                    |                                                       |                                                                                             |                                                                     |                                                                |               |          |
| Y 아이디 / 비밀번호 🔭 | 날수시함                                                                                                    |                                                                                                    |                                                       |                                                                                             |                                                                     |                                                                |               |          |
| 아이디            | ABC기맹점                                                                                                    |                                                                                                    |                                                       |                                                                                             |                                                                     |                                                                |               |          |
| 비밀번호           | 비밀번호 변경                                                                                                    |                                                                                                    |                                                       |                                                                                             |                                                                     |                                                                |               |          |
| ✓ 가맹점 정보 ★ 필수시 | 향 기재하신 정보로 가입 심/                                                                                                    | 사를 합니다. 정확히 기압해 -                                                                                                    | 주세요.                                                  |                                                                                             |                                                                     |                                                                |               |          |
| 쇼핑몰명           | 네이버페이 쇼핑몰AI                                                                                                    | BC                                                                                                    |                                                       |                                                                                             |                                                                     |                                                                |               |          |
| 쇼핑몰 URL        | PC : http:// www.n                                                                                                    | aver.com                                                                                                    |                                                       | * 홈페이지 內 판                                                                                  | 매 페이지가 별도                                                           | 로 존재하는 경우,해당                                                   | URL을 입력해 주    | 세요,      |
|                | ✓ 모바일웹 : http://                                                                                                    | www.naver.com/m                                                                                                    |                                                       | * 모바                                                                                        | 길웹 운영 시 모바                                                          | 일 가맹이 필수입니다.                                                   |               |          |
| 쇼핑몰 주소         | 463 - 867 <u>우편</u><br>경기도 성남시 분당                                                                                                  | 변호 검색<br>17 정자동 178-1                                                                                                    | 그린팩토리                                                 |                                                                                             |                                                                     |                                                                |               |          |
| 쇼핑몰 소개         | 네이버 대표 쇼핑몰                                                                                                    | 입니다.                                                                                                    |                                                       | 39자 이내로 입력하                                                                                 | 세 요,                                                                |                                                                |               |          |
| 쇼핑몰 대표 이미지     | 현재이미지<br>이미지:<br>이미지:<br>60×60×이미지를 등록<br>· 면이 채워진 형태의 이디<br>· 로고 있에 먹스트는 사태<br>· GF 애니머이션 이미지<br>· 테두리 보더 사용은 행기<br>· 초상권,저작권,상표권 | 통록 중은 예 (O)<br>참 등록하세요<br>pg, png 교 교<br>(하시면, 35:35 시이즈로 지동)<br>이지컷 또는 몰로고 이미지를 전<br>등이 행가없니다. (가맹점 대표 (<br>노출은 평가합니다.<br>가합니다.<br>등 타인의 권리를 겸해하는 이( | 생성되어 송 2종의<br>2장합니다.(일러스<br>이미지를 표한할 수<br>이미지 사용은 불기함 | 나문 예 (X)<br>(Main State<br>이미지가 채크아운 기<br>도, 상품, 모델컷, 이미<br>수 없는 텍스트/송보문-<br>합니다. 선정/용란/신체: | 및 문화 영역 및<br>행점 홍보 영역 및<br>지 모두 적용가능히<br>구, 이미지 위에 텍스<br>호호 이미지 사용은 | 집목록 등에 노출 됩니다.<br>며 면이 채워져있는 철태<br>트가 작용된 경우)<br>열가합니다. 노출영역 5 | 또는 몰로고)<br>보기 |          |
| 고객센터 전화번호      | 031 🗸 - 123 -                                                                                                    | 4567                                                                                                    |                                                       |                                                                                             |                                                                     |                                                                |               |          |
| 고객센터 팩스번호      | 031 - 123 - 4                                                                                                    | 567                                                                                                    |                                                       |                                                                                             |                                                                     |                                                                |               |          |
| 쇼핑몰 대표 이메일     | naverpay                                                                                                    | aver.com                                                                                                    | 직접입력                                                  | 력 🗸                                                                                         |                                                                     |                                                                |               |          |
| 네이버공통인증키       | s_sss0000                                                                                                    |                                                                                                    |                                                       |                                                                                             |                                                                     |                                                                |               |          |

#### 화면 설명

내 정보 > 가입정보 변경 메뉴에서 내 정보 변경 을 할 수 있습니다.

#### 중요!

담당자 정보 및 쇼핑몰 대표 이미지 등이 변경 될 경우 수정해주셔야 합니다. 단, 사업자가 변경될 경우에는 탈퇴 후 재가입 하셔야 합니다.

# 1-2. 내 정보 관리 화면설명(2/4)

#### ➤ 담당자 정보 ★ 필수 사항 가맹점 관리를 위한 정 보를 입력해 주시기 바랍니다.

| 담당자 이름   | 담당자 1                     |
|----------|---------------------------|
| 담당자 이메일  | naverpay @ naver.com V    |
| 담당자 전화번호 | 031 V - 123 - 1234        |
| 담당자 휴대폰  | 010 ✔ - 123 - 1234 초대폰 인증 |

#### ➤ 파트별 담당자 정보 가맹점 관리를 위해 정보제공 주체인 가맹점의 정보제공 동의가 필요하며, 휴대폰 인증 동의절차가 필수입니다.

| CS/ 판매관리 담당자 | 이름         | 담당자 1       |              | ☑ 담당자 정 | 성보와 동일    |        |
|--------------|------------|-------------|--------------|---------|-----------|--------|
| * 필수사항       | 이메일        | naverpay    | aver.com     |         | naver.com | $\sim$ |
|              | 전화번호       | 031 🗸 - 123 | - 1234       |         |           |        |
|              | 휴대 폰       | 010 🗸 - 123 | - 1234       |         |           |        |
|              | * 판매현황 및 C | 3현황을 기재하신 연 | e락처와 이메일로 안[ | 내해드립니다. |           |        |
| 정산 담당자       | 이름         | 담당자 1       |              | ☑ 담당자 정 | 성보와 동일    |        |
|              | 이메일        | naverpay    | aver.com     |         | naver.com | $\sim$ |
|              | 전화번호       | 031 🗸 - 123 | - 1234       |         |           |        |
|              | 휴대 폰       | 010 🗸 - 123 | - 1234       |         |           |        |
| 개발 담당자       | 이름         | 담당자 1       |              | ☑ 담당자 정 | 성보와 동일    |        |
|              | 이메일        | naverpay    | aver.com     |         | naver.com | $\sim$ |
|              | 전화번호       | 031 🗸 - 123 | - 1234       |         |           |        |
|              | 휴대폰        | 010 🗸 - 123 | - 1234       |         |           |        |

✓ 사업자 정보 ★필수사항 기재하신 정보로 가입 심사를 합니다. 정확히 기입해 주세요.

| 종목       | 의류                                                      |  |  |  |  |
|----------|---------------------------------------------------------|--|--|--|--|
| 업태       | 제조, 도소매                                                 |  |  |  |  |
| 사업자 구분   | 일반과세 사업자 파세/면세 변경에 대해서는 체크아웃 관리자 (1588-3819)에게 연락해 주세요. |  |  |  |  |
| 법인번호     | 11111-1111111                                           |  |  |  |  |
| 사업장 주소   | 463 - 867 <u>우편번호 검색</u><br>경기도 성남시 분당구 정자동 178-1 그린팩토리 |  |  |  |  |
| 사업자 등록번호 | 123-45-67890                                            |  |  |  |  |
| 대표자명     | 담당자                                                     |  |  |  |  |
| 상호(법인명)  | 네이버페이 쇼핑몰ABC                                            |  |  |  |  |
|          |                                                         |  |  |  |  |

#### 화면 설명

내 정보 > 가입정보 변경 메뉴에서 내 정보 변경 을 할 수 있습니다.

#### 중요!

담당자 정보 입력 시 개인정보 이슈로 인하여 휴대폰 인증이 필수 입니다.

# 1-2. 내 정보 관리 화면설명(3/4)

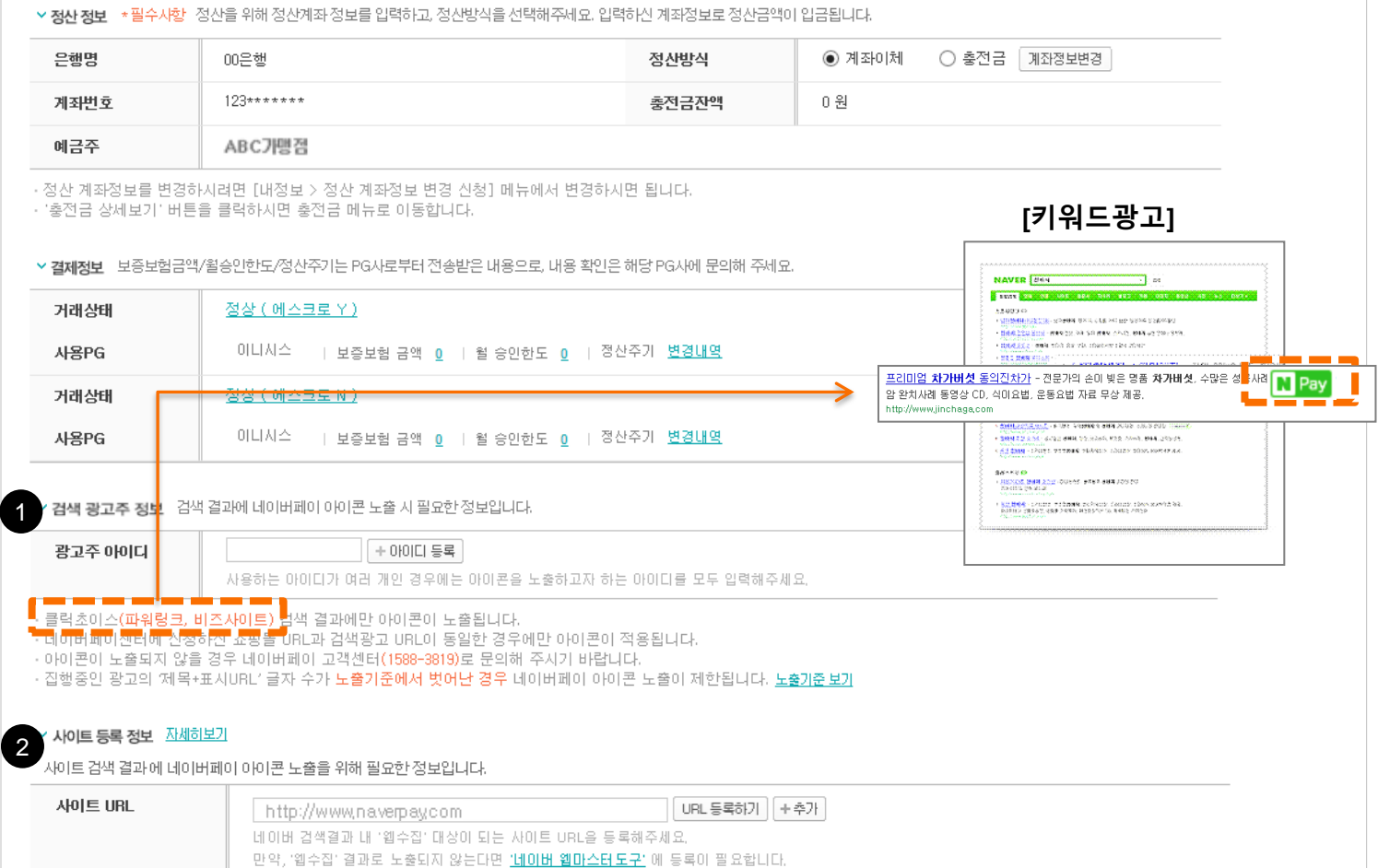

사이트 영역 내 아이콘 미노출 관련해서 궁금하신 점이 있으시면 공지사항을 확인해주세요.

(예시) <u>네이버페이 대표 쇼핑몰 네이버페이...</u> www.pay.naver.com 웹수집 📕 Pay

#### 화면 설명

내 정보 > 가입정보 변경 메뉴에서 내 정보 변경 을 할 수 있습니다.

#### 1. 검색광고 - 네이버페이 아이콘 노출

- 네이버 검색광고를 집행하시는 경우 네이 버페이센터 가입정보 변경 페이지에서 검색광고 아이디를 입력해주시면, 관리자 승인 후 아이콘이 노출됩니다.
- 노출 영역은 파워링크, 비즈사이트, 지식iN광고에 노출됩니다.
- 단, '제목+표시URL' 글자수가 44자를 초
   과 경우 네이버페이 아이콘이 노출되지 않
   습니다.

#### 2. 사이트등록 광고 - 네이버페이 아이콘 노출

사이트 URL에 등록하신 경로로 네이버페
 이 아이콘 노출 가능합니다.

#### 중요!

네이버페이와 동일한 사이트 주소에만 적용이 가능합니다.

# 1-2. 내 정보 관리 화면설명(4/4)

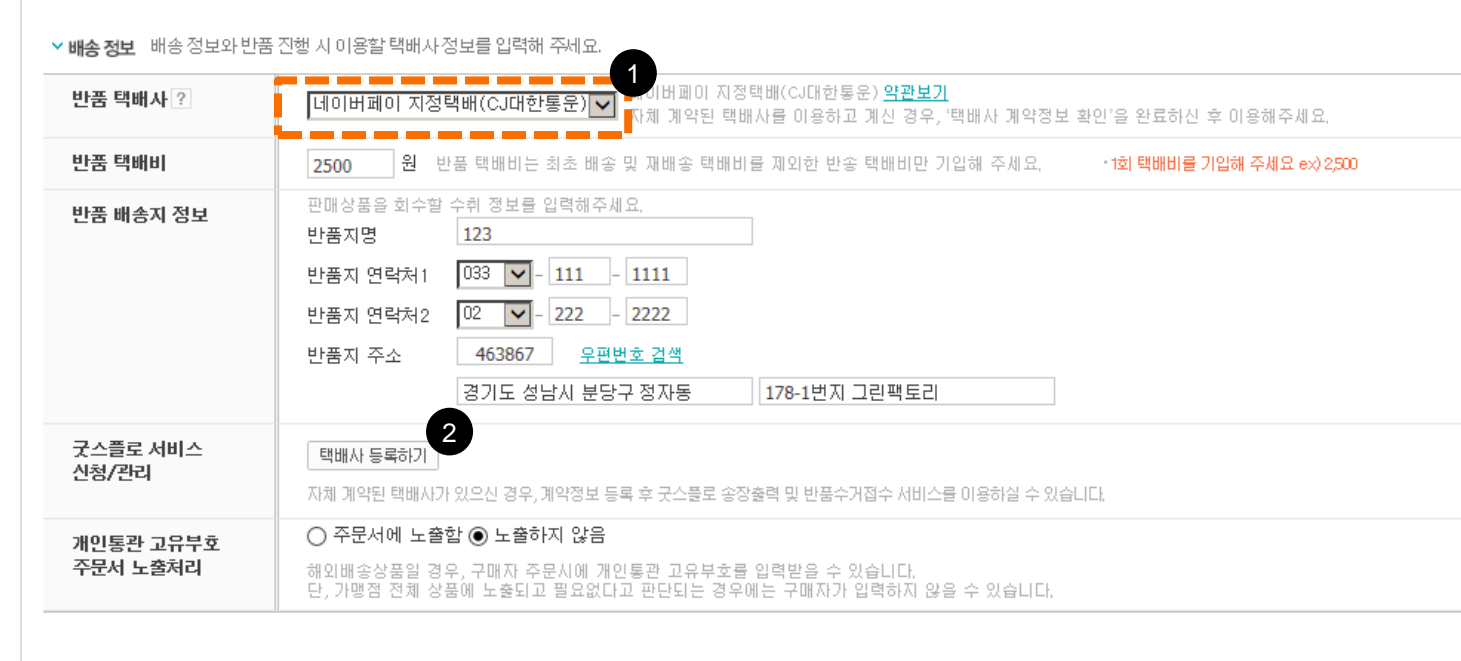

#### 화면 설명

내 정보 > 가입정보 변경 메뉴에서 내 정보 변경 을 할 수 있습니다.

#### 1. 반품 택배사 선정

- 구매자 반품신청 시에 가맹점께서 원하는
   택배사를 지정하여 노출할 수 있습니다.
- 계약한 택배사 이용을 위해서 2번 택배사
   등록을 완료하셔야 합니다.
- 이외에 네이버페이에서 제공하는 반품택배 서비스를 이용하시려면 "네이버페이 지정 택배사(CJ택배)"를 선택하시면 구매자가 이용할 수 있습니다.

#### 2. 택배사 등록하기

 자체 계약된 택배사를 이용하시는 경우 택 배사 계약정보를 등록 및 확인완료 되시면 반품택배 자동 수거와 굿스플로 송장출력 서비스를 이용하실 수 있습니다.

### 내 정보 관리 > 주문추가 정보관리에서 주문에 대한 기본 정보 외 주문추가 정보에 대해 설정할 수 있는 메뉴 입니다.

#### 주문추가 정보 관리란?

- 주문추가 정보 관리란 꽃배달 업체, 카드 제작 업체, 주문제작 상품 업체 등에서 네이버페이 주문 기본정 보 외 필요한 추가 정보를 구매자가 주문 시 입력할 수 있도록 하기 위해 "주문추가 정보"에 대해 설정할 수 있습니다.
- 주문추가정보에는 주문제작 상품의 이니셜 입력, 꽃배달 상품에서 희망 배송일, 축하 메시지 등이 있습니다.
- 공지사항을 참고해 주세요! <u>https://admin.pay.naver.com/mall/notice.nhn?m=view&noti\_seq=100000468</u>

# 1-3. 주문추가정보 관리 화면설명

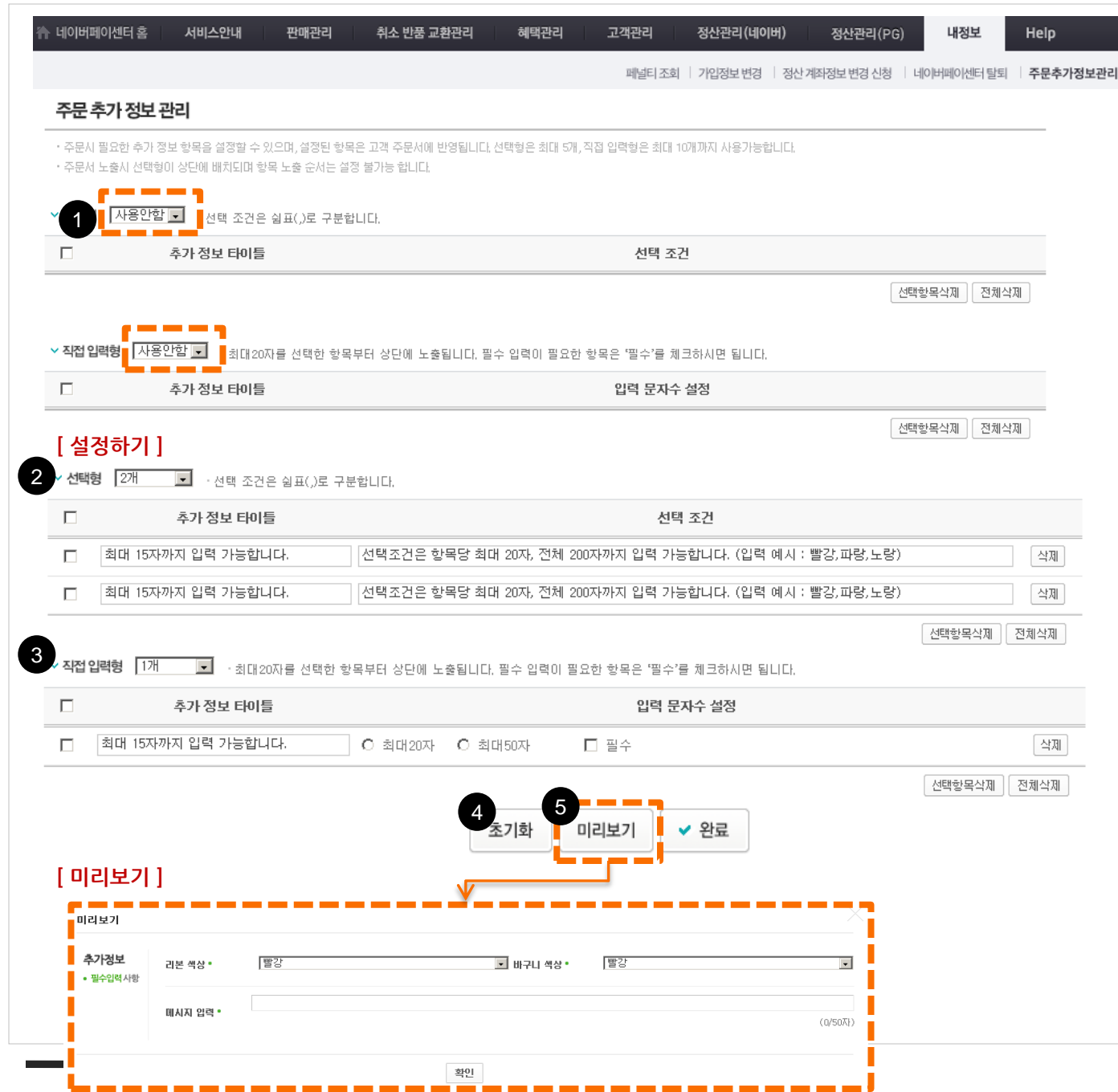

| 화면 설명                       |
|-----------------------------|
| 내정보 〉 주문추가정보 관리 메뉴에서 설정할    |
| 수 있습니다.                     |
|                             |
| [ 설정 전 ]                    |
| 1. 선택형, 직접 입력형              |
| - 설정하지 않은 경우 "사용안함"으로 기본    |
| 설정이 되어 있습니다.                |
| [설정하기]                      |
| 2. 선택형                      |
| - 구매자가 네이버페이 주문서의 Select 항목 |
| 에서 설정할 수 있도록 선택형으로 설정할      |
| 수 있습니다.                     |
| - 선택 조건은 각 항목당 최대20자까지 설정   |
| 가능하며, 다음과 같은 형태로 입력해야 합     |
| 니다.                         |
| - ex) 빨강, 파랑, 노랑            |
| 3. 직접 입력형                   |
| - 구매자가 네이버페이 주문서에서 직접 입     |
| 력할 수 있도록 직접 입력형으로 설정할 수     |
| 있습니다.                       |
| - 입력해야 하는 글자수에 대한 설정이 가능    |
| 하며, 해당 항목이 구매자가 입력해야 하는     |
| 필수항목 여부도 설정할 수 있습니다.        |
| 4. 초기화                      |
| - 입력한 정보를 초기화하고 싶은 경우 이용    |
| 할 수 있습니다.                   |
| 5. 미리보기                     |

- 설정한 항목이 실제 주문서에서 노출되는

형태를 확인할 수 있습니다. **NAVER** 

# 1-4. 가맹점 탈퇴 화면설명

|                                                                                                    | 비드린데 린메린디                                                    | 쥐소 만쑴 교완관리 이 이 이 이 이 이 이 이 이 이 이 이 이 이 이 이 이 이 이                                                                           | 예택관리 고객관리 정산관리(네이버) 정산관리(PG) 내정보 Heip                                                                        |
|----------------------------------------------------------------------------------------------------|--------------------------------------------------------------|----------------------------------------------------------------------------------------------------|----------------------------------------------------------------------------------------------------|
|                                                                                                    |                                                              |                                                                                                    | 페널티 조회   가입정보 변경   정산 계좌정보 변경 신청   네이버페이센터 탈퇴   주문추가정보관                                                      |
| 쉐이버페이센터 탈퇴                                                                                                    |                                                              |                                                                                                    |                                                                                                    |
| 네이버페이센터 탈퇴 신청 후호<br>탈퇴가 승인되면 본 서비스와 7                                                                            | 티종 승인이 되면 철회가 불가능하므로, 신중<br>관련된 모든 가능 중지 및 네이버테이센터의 !        | 히 생각하시고 탈퇴 산청하시기 바랍니<br>일부 메뉴 이용이 불가능하며 탈퇴 철회                                                                              | 니다.<br>회가 불가능합니다.                                                                                            |
| 담당자정보                                                                                                    |                                                              |                                                                                                    |                                                                                                    |
| 담당자 명                                                                                                    | 김희선                                                          |                                                                                                    |                                                                                                    |
| 담당자 전화번호                                                                                                    | 010-0000-0000                                                |                                                                                                    |                                                                                                    |
| 담당자 휴대폰                                                                                                    | 010-0000-0000                                                |                                                                                                    |                                                                                                    |
| 귀사로날                                                                                                    |                                                              |                                                                                                    |                                                                                                    |
| <sup>닐되시뉴</sup><br>사유선택                                                                                          | [탈퇴사유 선택 V [                                                 | 상세 탈퇴사유 선택 🗸                                                                                                    |                                                                                                    |
| 달퇴사유<br>사유선택<br>탈퇴가능 조건 및 현황 확인<br>구분                                                                            | [탈퇴사유 선택 V] [ 2<br>]<br>현황                                   | 상세 탈퇴사유 선택 🗸                                                                                                    | 퇴점 방법                                                                                                    |
| 필코사유<br>사유선택<br>탈퇴가능 조건 및 현황 확인<br>구분                                                                            | 탈퇴사유 선택     ✔       현황       입금대기 주문                         | 상세 탈퇴사유 선택 🗸<br>이건 조화하기                                                                                                    | 퇴점 방법                                                                                                    |
| 발회사유<br>사유선택<br>탈퇴가능 조건 및 현황 확인<br>구분<br>진행중인 거래                                                                 | 탈퇴사유 선택     ✓     2       현황        입금대기 주문        진행종인 주문   | 상세 탈퇴사유 선택 ✔<br>0건 조회하기<br>0건 조회하기                                                                                         | <b>퇴점 방법</b><br>- 진행증인 거래 종료 후 퇴점 가능                                                                         |
| 발회사유<br>사유선택<br>탈퇴가능 조건 및 현황 확인<br>구분<br>진행증인 거래                                                                 | 탈퇴사유 선택             ····································     | 상세 탈퇴사유 선택 ✓<br>0건 조호하기<br>0건 조호하기<br>0건 조호하기                                                                              | <b>퇴점 방법</b><br>진행중인 거래 종료 후 퇴점 가능                                                                           |
| 발회사유<br>사유선택<br>탈퇴가능 조건 및 현황 확인<br>구분<br>진행중인 거래                                                                 | 탈퇴사유 선택         <                                            | 상세 탈퇴사유 선택 ✓<br>0건 조호하기<br>0건 조호하기<br>0건 조호하기<br>0건 조호하기                                                                   | 퇴점 방법           진행증인 거래 종료 후 퇴접 가능                                                                           |
| 비료시작       나유선택       탈퇴가능 조건 및 현황 확인       구분       진행증인 거래                                                     | 탈퇴사유 선택       ▼         ···································· | 상세 탈퇴사유 선택 ✓<br>0건 조화하기<br>0건 조화하기<br>0건 조화하기<br>0건 조화하기<br>0건 조화하기<br>0건 조화하기                                             | 퇴정 방법           진행증인 거래 종료 후 퇴점 가능           해당 클레임 종료 후 퇴점 가능                                               |
| 발퇴가능 조건 및 현황 확인       구분       진행증인 거래                                                                           | 탈퇴사유 선택       ▼         ···································· | 상세 탈회사유 선택 ✓<br>0건 조화하기<br>0건 조화하기<br>0건 조화하기<br>0건 조화하기<br>0건 조화하기<br>0건 조화하기                                             | 퇴점 방법           진행증인 거래 종료 후 퇴점 가능           해당 클레임 종료 후 퇴점 가능                                               |
| 비료자유       나유선택       발퇴가능 조건 및 현황 확인       구분       진행중인 거래       클레임 진행중인 거래       정산예정금액 보유 여부                | 탈퇴사유 선택             ····································     | 상세 탈퇴사유 선택 ✓<br>이건 조화하기<br>이건 조화하기<br>이건 조화하기<br>이건 조화하기<br>이건 조화하기<br>이건 조화하기<br>이건 조화하기<br>이건 조화하기<br>이건 조화하기<br>이건 조화하기 | 퇴점 방법           진행증인 거래 종료 후 퇴점 가능           해당 클레임 종료 후 퇴점 가능           정산처리 완료 후 퇴점 가능                     |
| 발퇴가능 조건 및 현황 확인           가문           고행증인 거래           클레임 진행증인 거래           정산예정금액 보유 여부           지급보류 보유 여부 | 탈퇴사유 선택       ▼         ···································· | 상세 탈회사유 선택 ✓<br>0건 조호하기<br>0건 조호하기<br>0건 조호하기<br>0건 조호하기<br>0건 조호하기<br>0건 조호하기<br>0건 조호하기<br>0건 조호하기<br>0건 조호하기<br>0건 조호하기 | 퇴점 방법         진행증인 거래 종료 후 퇴접 가능         해당 클레임 종료 후 퇴접 가능         정산처리 완료 후 퇴접 가능         지급보류금액 해제 후 퇴접 가능 |

#### 네이버페이센터 탈퇴시 유의 사항

- · 탈퇴 신청 전에 가맹점에 노출되어 있는 네이버 페이 [구매하기] 버튼이 보이지 않도록 처리하신 후 탈퇴 신청을 해주시기 바랍니다.
- 탈퇴 신청과 동시에 검색광고와 지식쇼핑에 노출되어 있는 아이콘은 삭제됩니다.
- · 탈퇴 신청과 동시에 네이버 페이 결제 서비스는 제공 되지 않으니 신중하게 판단하시기 바랍니다.
- 탈퇴 완료 후 더 이상 로그인이 되지 않기 때문에 신중하게 판단하셔야 합니다.
- 종료되지 않은 거래건이나 민원이 있는 경우에는 탈퇴가 보류될 수 있습니다.

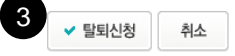

## 화면 설명 내 정보 > 네이버페이 센터 탈퇴 메뉴에서 탈퇴 신청을 할 수 있습니다. 1. 탈퇴 사유 선택 2. 탈퇴 가능 조건 및 현황 확인

#### 3. 탈퇴 신청

#### ※ 탈퇴 기준 안내

- 탈퇴 신청 전에 가맹점에 노출되어 있는 네이버 네이버페이 [구매하기] 버튼이 보 이지 않도록 처리하신 후 탈퇴 신청을 해 주시기 바랍니다.
- 탈퇴 신청과 동시에 검색광고와 네이버 쇼 핑에 노출되어 있는 아이콘은 삭제됩니다.
- 탈퇴 신청과 동시에 네이버페이 결제 서비
   스는 제공되지 않으니 신중하게 판단하시
   기 바랍니다.
- 탈퇴 완료 후 더 이상 로그인이 되지 않기 때문에 신중하게 판단하셔야 합니다.
- 종료되지 않은 거래 건이나 민원이 있는 경우에는 탈퇴가 보류될 수 있습니다.
- 부가서비스를 이용 중이신 경우 탈퇴 신청
   과 동시에 부가서비스 상태가 중지 처리
   됩니다.

## 1-5. 네이버페이 아이콘 노출(1/2)

네이버 검색광고 상품인 클릭초이스 광고를 이용하시는 경우 파워링크, 비즈사이트, 지식iN 광고에 네이버페이 가맹점 임을 표시하는 IMPR 아이콘 노출이 가능합니다.

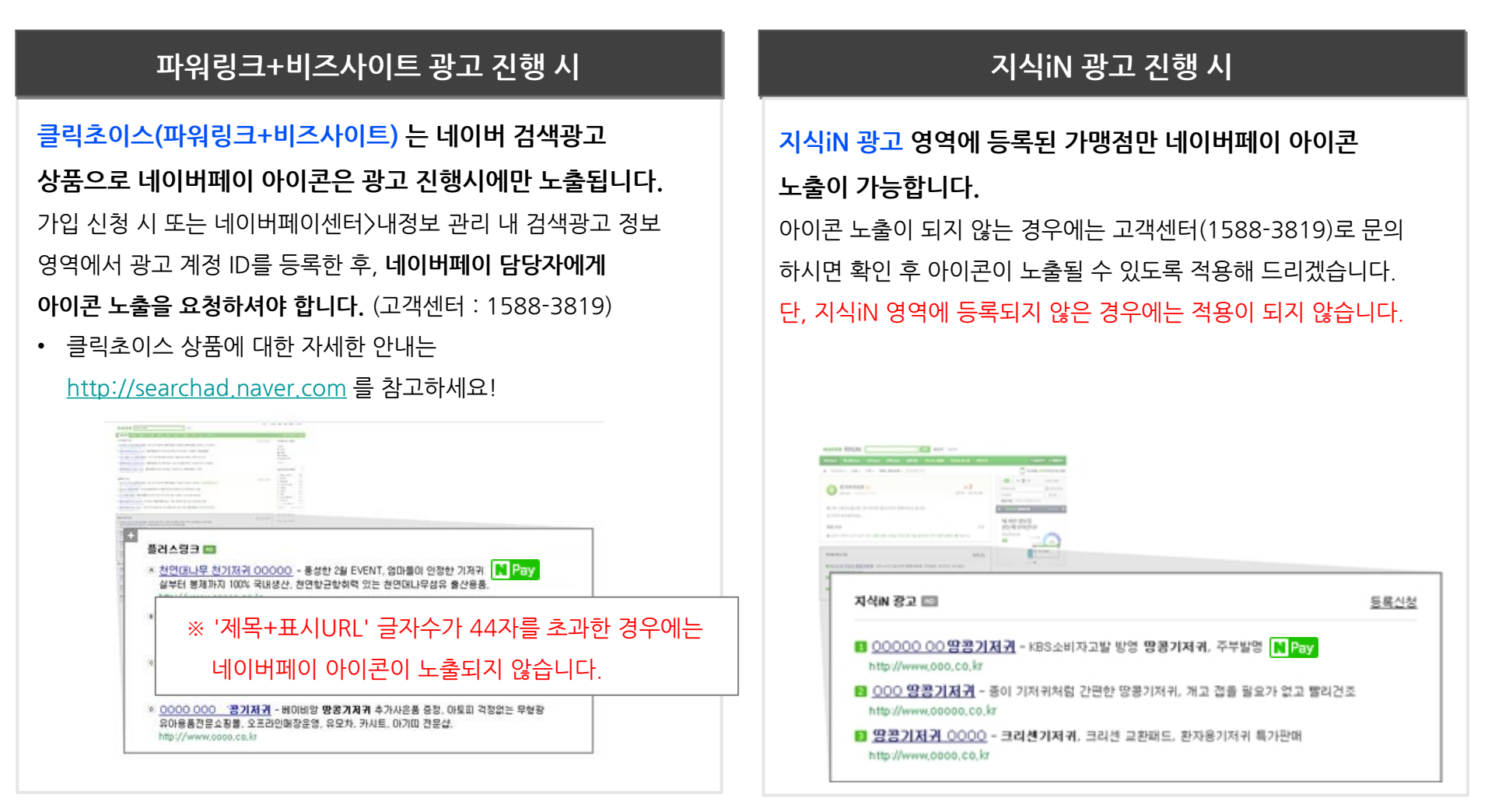

# 1-5. 네이버페이 아이콘 노출(2/2)

### 

### 사이트 검색 진행 시

쇼핑몰 사이트가 등록된 가맹점만 관리자 설정에 의해 네이버페이 아이콘 노출이 가능합니다. 아이콘 노출이 되지 않는 경우에는 고객센터(1588-3819)로 문의 하시면 확인 후 아이콘이 노출될 수 있도록 적용해 드리겠습니다. 단, 영역에 등록되지 않은 경우에는 적용이 되지 않습니다.

| NAVER 멋남                                                                                                    | ■ ▼ 검색                                                                                                    |
|----------------------------------------------------------------------------------------------------|----------------------------------------------------------------------------------------------------|
| 통합검색 이미지 쇼핑 🗆 지식iN 블로그 지도                                                                                                    | · 카페 뉴스 더보기· 검색                                                                                           |
| 정렬 * 기간 * 영역 * 옵션유지 까짐 켜짐 상세검색 *                                                                                                    |                                                                                                    |
| 추천감색이 ? 남자쇼핑몰 20대남자쇼핑몰 30대남자쇼핑몰 10대쇼핑몰<br>남성쇼핑몰 남자신말 스냅백 남성의류 코트 니트 눈                                                                                                    | 물 남자니트 남자코트 ×<br>남자바지 레플리카 더보기 +                                                                          |
|                                                                                                    |                                                                                                    |
| 남성의류 전문 쇼핑몰, 자체제작 의류, 캐주얼, 자켓, 티셔츠 등 판매, 패션코디 제                                                                                                    | 2                                                                                                    |
| 남성의류 전문 쇼핑몰, 저체계작 의류, 캐주일, 자켓, 티셔츠 등 반에, 패션코디 제<br>파위링크 '몃납' 관련 광고입니다. (1)                                                                                                    | 공.<br>클릭초이스 등록 >                                                                                          |
| 남성의류 전문 쇼핑몰, 저체계작 의류, 캐수얼, 자켓, 티셔츠 등 판매, 패선코디 제<br>패워링크 '영남' 관련 광고입니다. ()<br>미친 90%세일 슈퍼스타이어, www.superstari.co.kr                                                                                                    | 공.<br><u>클릭초이스 등록</u> ><br>                                                                               |
| 남성의류 전문 쇼핑몰. 저제계작 의류, 캐수얼, 자켓, 티셔츠 등 판매, 패션코디 제<br>파워링크 '옛날' 관련 광고입니다. ①<br><u>미친 90%서열 슈퍼스타아이</u> www.superstari.co.kr<br>옷질입는 남자 토모나리 (comonari.co.kr                                                                                                    | 공.<br>클릭초이스 등록 *<br>돋보기분 이용해보세요:<br>Q                                                                     |
| 남성의류 전문 쇼립윤. 저제제작 의류, 캐수일, 자켓, 티셔츠 등 판매, 패션코디 제<br>파워링크 '영남' 관련 광고입니다. ()<br>미친 90%세일 슈퍼스티아이 www.superstari.co.kr<br>옷같입는 남자 토모나리, tomonari.co.kr<br>대한민국 평균키 중심 마시따 www.meosidda.com                                                                                                    | 공.<br><u>클릭초이스 등록</u> ><br><u>돋보기를 이용해봐세요</u><br>Q.<br>Q.                                                 |
| 남성의류 전문 쇼핑을, 저체계작 의류, 개주일, 자켓, 티서츠 등 판매, 패션코디 제<br>파위링크 '영날' 관련 광고입니다. ①<br>미친 90%세일 슈퍼스트(아이) www.superstari.co.kr<br><u>대한민국 평균키 중십 머시따</u> www.meosidda.com<br>스타일 면트 조군산 www.jogunshop.com                                                                                                    | 공.<br>클릭초이스 등록 ><br>                                                                                      |
| 남성의류 전문 쇼핑몰, 저제계작 의류, 개주일, 자켓, 티서츠 등 편에, 패션코디 제<br>파위링크 '옛날' 관련 광고입니다. ①<br>미친 90%세일 슈퍼스티아이 www.superstari.co.kr<br><u>또한민국 평균키 중십 머시따</u> www.meosidda.com<br>스타일 렌토 조군샵 www.jogunshop.com<br>80% 게릴라세일 스타일맨 www.styleman.kr                                                                                              | 공.<br>물리초이스 등록 *<br>[동산7]중이용해(20세요2] 0,<br>0,<br>0,<br>0,<br>0,<br>0,<br>0,<br>0,<br>0,<br>0,<br>0,<br>0, |
| 지 한 아이지 마소에 지수의 가지 가지 하지 않는 다시 등 편에, 패션코디 제<br>파위링크 '양날' 관련 광고입니다. ①<br>미친 90%세일 슈퍼스티아이 www.superstari.co.kr<br>또한 민국 광고키 중십 미시따 www.meosidda.com<br>스타일 렌토 조군샵 www.jogunshop.com<br>80% 개립라세일 스타일맨 www.styleman.kr<br>BigSize 쇼핑을 오타구 www.ota9.co.kr                                                                      | 공.<br><u>물릭太이스 등록</u> ><br>도 21월 0[84](2042)<br>Q<br>Q<br>Q<br>Q<br>Q<br>Q<br>Q<br>Q                      |
| 남성의류 전문 쇼핑몰, 지체제작 의류, 개수업, 사것, 티서츠 등 반에, 패션코디 제<br>파위링크 '맛납' 관련 광고입니다. ①<br>미친 90%세일 슈퍼스티아이 www.superstari.co.kr<br>옷잡입는 남자 토모니린 tomonari.co.kr<br>대한민국 광균가 중심 미시따 www.meosidda.com<br>스타일 엔토 조군샵 www.jogunshop.com<br>용0% 게립란세일 스타일엔 www.styleman.kr<br>BigSize 쇼핑몰 오타구 www.ota9.co.kr<br>댄디 캐주엄의 강자 비시크 www.bechic.co.kr | 공<br>                                                                                                    |

### 네이버 쇼핑 서비스 중

네이버페이 가입 시 네이버 쇼핑에 입점 되어있는 경우, 별도의 신청 없이 상품 리스팅 또는 내부 상품형 광고에 네이버페이 아이콘이 노출됩니다.

 네이버페이 가입 이후 네이버 쇼핑에 입점 된 경우에는 서비스 담당자에게 아이콘 노출을 요청하셔야 합니다.
 (고객센터 : 1588-3819)

단, 네이버 쇼핑과 동일 사업자번호인 경우에만 적용이 가능합니다. 네이버 쇼핑 입점에 대한 자세한 안내는

<u>http://join.shopping.naver.com/index.nhn</u> 를 참고하세요

| 74  | 1224 11                             |                |                                  |                     |                             |   | <b>単視</b> 至 260        |             | 405                      |        | 기객/46                            |                           |
|-----|-------------------------------------|----------------|----------------------------------|---------------------|-----------------------------|---|------------------------|-------------|--------------------------|--------|----------------------------------|---------------------------|
| c   | N<br>CALORERA                       | Mitigeted<br>V | ্য<br>গন্তঠখন্য                  | SSiAQatu            | Rotesta                     | 2 | 게스<br>  분약전            | 1           | <b>기장</b><br>핫팬츠<br>3부   |        | 82                               | - 8만원<br>- 16만원<br>- 22만원 |
| 패션  | 회류 2,021,519                        | 패션종            | 149.567                          | 출신/육아 🕫             | 5,100                       |   | 世紀4                    |             | 54/2003                  |        | 3                                | 2만원 ~                     |
| 20  | 1997年811,923                        | 이상             | 5號 40.189                        | 입부복 3.9.            | 612                         |   | 다스웨어트2                 |             | 7#                       |        | -                                |                           |
| 018 | 19年1,011,603                        | 880            | 실월 23,505                        | 위아의류 :              | 14,459                      |   | 지오다노                   |             | 9#                       |        |                                  |                           |
|     |                                     |                |                                  |                     |                             |   |                        |             |                          |        |                                  |                           |
|     |                                     |                |                                  |                     |                             |   |                        |             |                          |        |                                  |                           |
|     | FUE 2 100 802                       |                | <b>2)건비고</b> ao ao               | #170                | Q31.000                     |   | W8185/泉ム明 217 01       |             | 22 1891312               | 17.000 | 04                               | 0 8 (rt)                  |
|     | 전체 2,388,892                        |                | <b>가격비교</b> 30,221               | 加三아                 | <b>受</b> 230,459            |   | <b>城斜發/高</b> 血粉 217,01 | 2           | 😂 ब्रह्मध्यस्त           | 17,668 | ଳାଣ                              | as feta                   |
| 지식  | <b>전체 2,388,892</b><br>쇼핑 양김순 · · · | 18.748         | <b>가격비교</b> 30,221<br>· 동은 가격은 · | 1051<br>1111 - 1111 | <b>€</b> 230.459<br># 5/E 2 |   | <b>喝料银/高山银</b> 217,01  | 2<br> हाल = | <b>२२ वहाय२</b><br>वयस्ट | 17,668 | <b>क्रिड</b><br>2711 <u>1</u> 27 |                           |

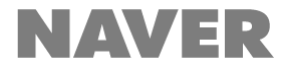

# 기타 궁금한 점은 네이버페이 고객센터(1588-3819)로 문의 주시면, 친절히 답변 드리겠습니다.

# 감사합니다. 항상 발전하는 네이버페이가 되겠습니다.